## ATTIVARE /DISATTIVARE NOTIFICHE VIA MAIL DA CLASSROOM

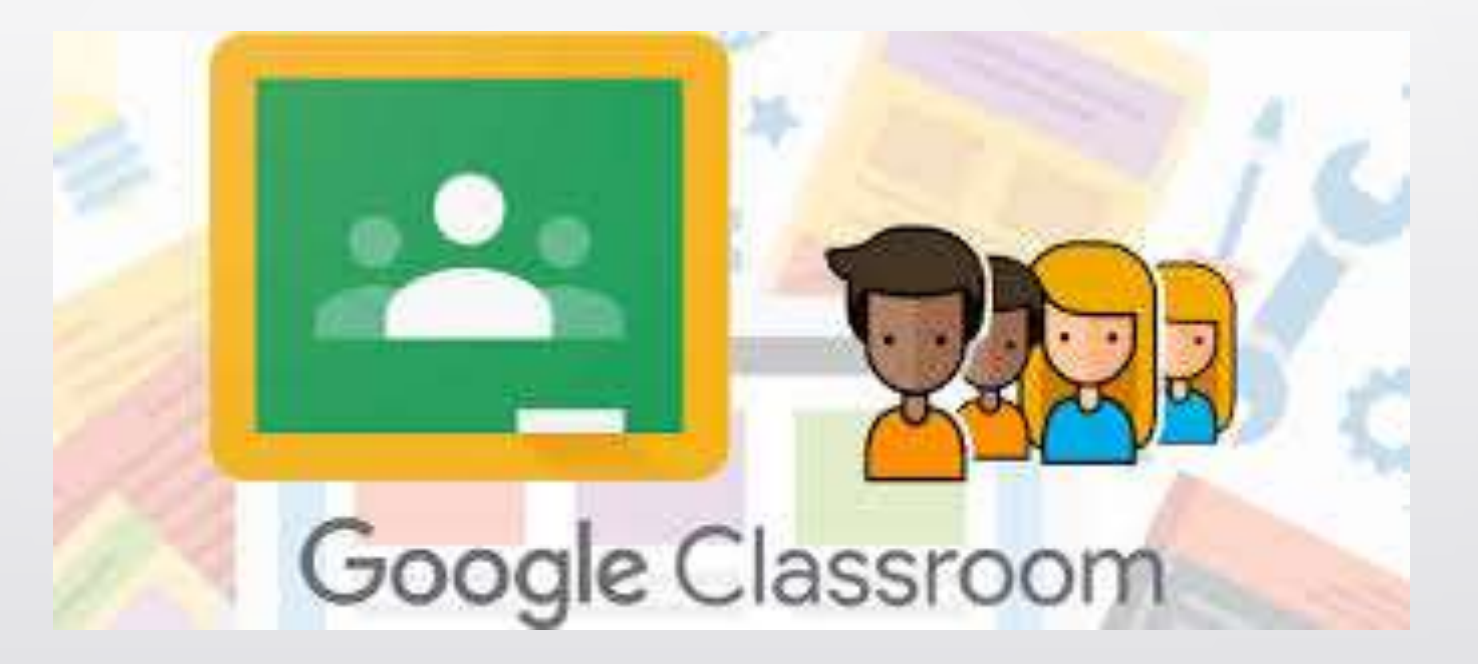

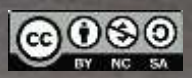

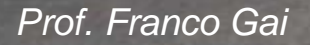

ASTI

## Puoi decidere se ricevere o disattivare notifiche via email relative alle tue stanze. Da classroom

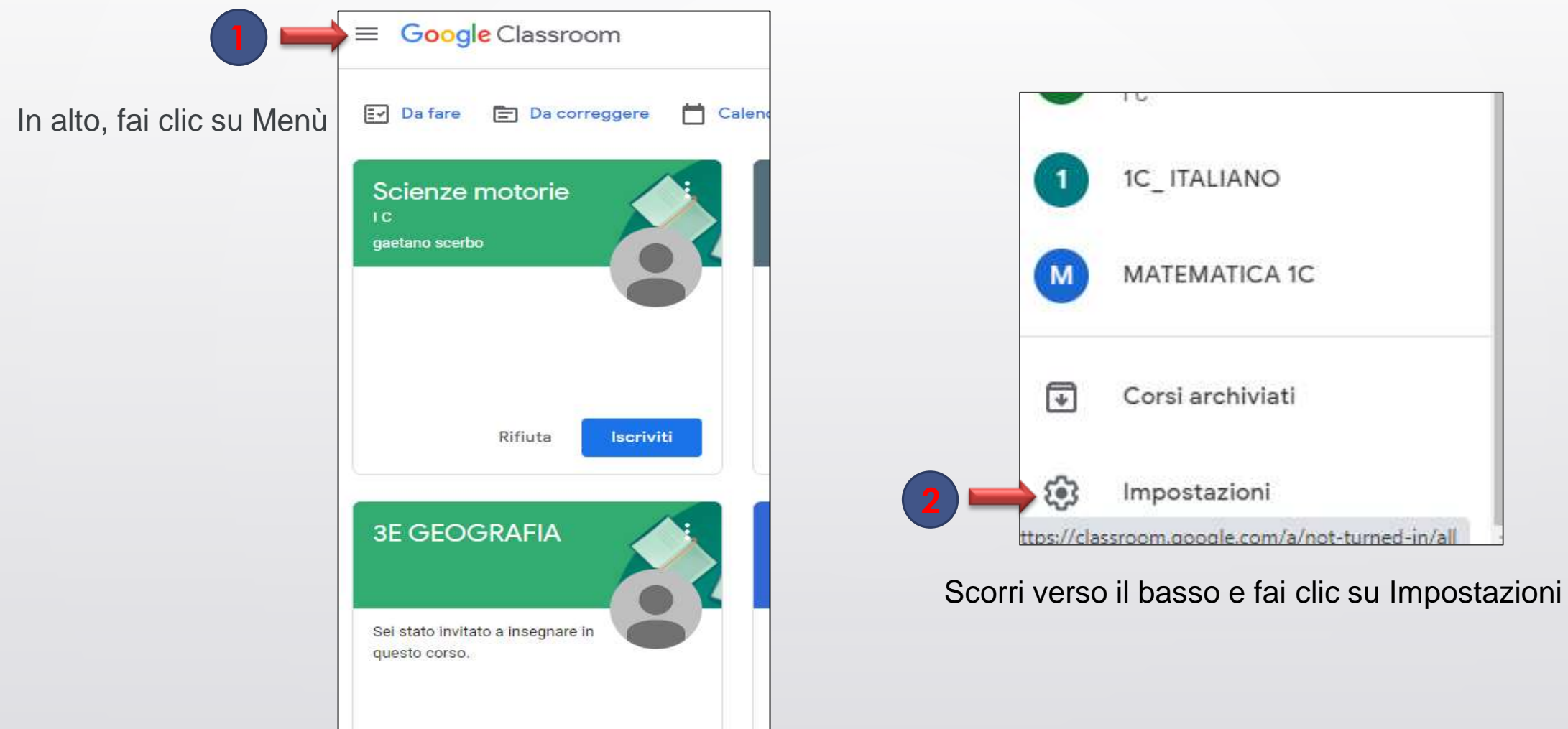

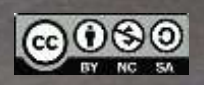

## 

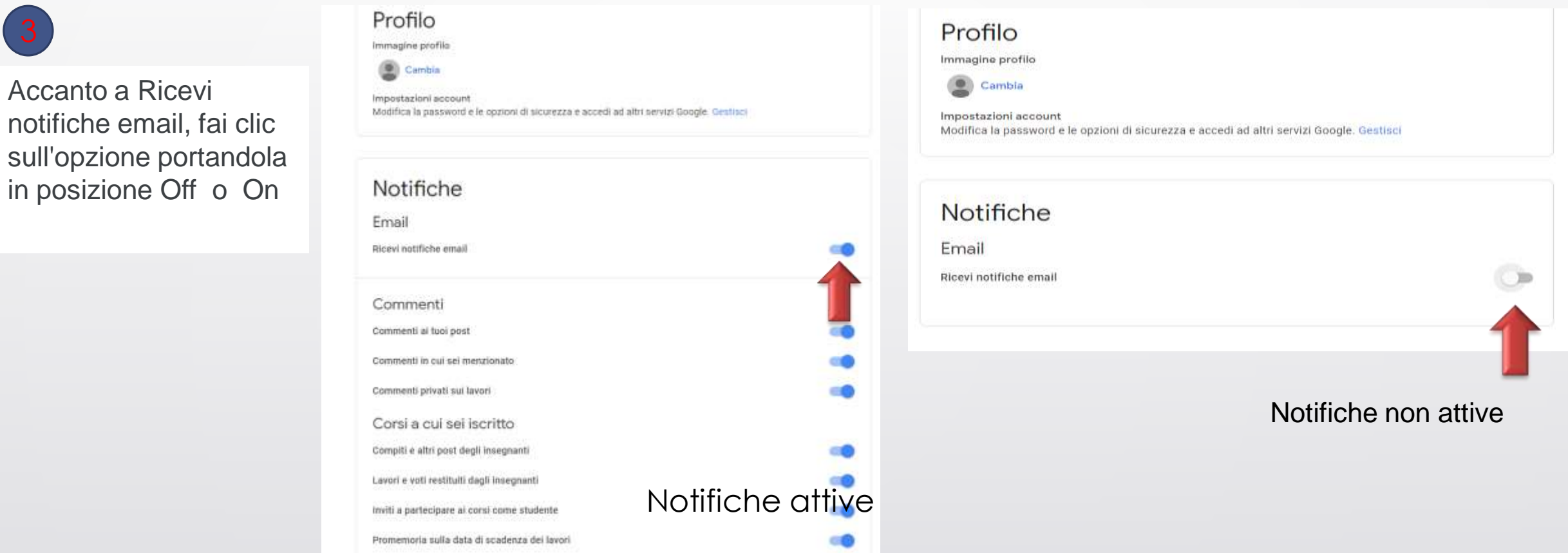

notifiche email, fai clic sull'opzione portandola in posizione Off o On

Prof. Franco Gai

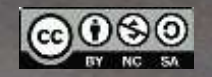

E' possibile attivare/disattivare notifiche per una sola stanza

## 

| 4 Da menù                                                                                                    |                | 5 Cliccare su notifiche del co                                                                     | orso           | 6 Abilitare/disabilitare notifiche p                                                                           | per stanza |
|----------------------------------------------------------------------------------------------------|----------------|----------------------------------------------------------------------------------------------------|----------------|----------------------------------------------------------------------------------------------------|------------|
| Profilo<br>Innegine profile<br>Contia<br>Impossationi account<br>Modifica la passavente le la optioni di sicurezza e accesi ad altri servizi Google. German        |                | Inviti a co-insegnare nei consi<br>Post programmato pubblicato o non pubblicato                    | 40.<br>40      | Notifiche del corso<br>Attiva e disattiva le notifiche via email e dispositivi mobili per un corso<br>ERASMUS+ | ^          |
| Notifiche<br>Email<br>Bizer notifiche email                                                                                                    |                | Notifiche del corso<br>Attiva e disattiva le notifiche via email e dispositivi mobili per un corso | → <sup>↓</sup> | <ul> <li>3 3z-educazione fisica</li> <li>enofila2020</li> <li>Notifiche non atti</li> </ul>                    |            |
| Commenti<br>Commenti al tasi potr<br>Commenti in cal sel mentionato                                                                                                | 8.8            |                                                                                                    |                | STORIA 1C     INOTITICITIC FROM TOTT CITIC     ENGLISH JONA - RIZZO 1C                                         |            |
| Consi a cui sel iscritto<br>Consi a cui sel iscritto<br>Consiti e atti port degli incegnanti<br>Lavori e atti restituiti dagli incegnanti                          |                |                                                                                                    |                | pincopallo2A  C_ITALIANO                                                                                       |            |
| Inviti a partecipare al consi come studente<br>Promersoria sulla ritata di acadenza dei lanori<br>Consi in cui insegni<br>Lavori inviati in ritardo dallo dualenze | 00<br>10<br>10 |                                                                                                    |                | J jona maretedi                                                                                                | •          |
| Losset instati nuovarsente dallo anudente<br>Inviti e co-insegnate nei coral<br>Post programmato pubblicato o non pubblicato                                       | 0<br>0         |                                                                                                    |                | prova1a Notifiche a                                                                                            | ttive      |
| Notifiche del corso<br>Attiva e diamtiva le notificte via email e dispositivi mobili per un corso                                                                  | ~              |                                                                                                    |                |                                                                                                    | -          |

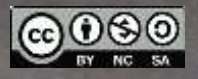